온라인 신청 접수 및 시스템관련문의처 한구연구재단 HelpDesk : 1544-6118

## Manual

연구사업통합시스템(e-R&D) 접수안내매뉴얼(연구자)

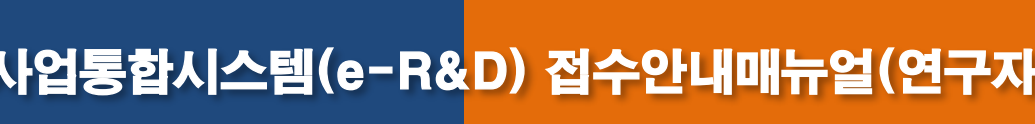

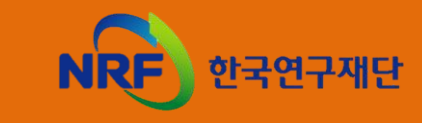

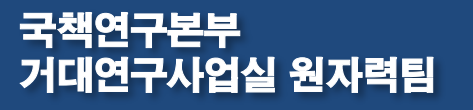

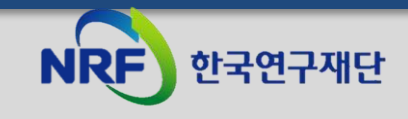

## 6. 접수현황조회 및 접수 수정

## 5. 기관검토 요청

### 4. 과제구성 및 신청

### 3. 사업목록조회

## 2. My NRF

### 1. 로그인

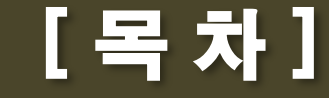

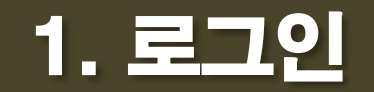

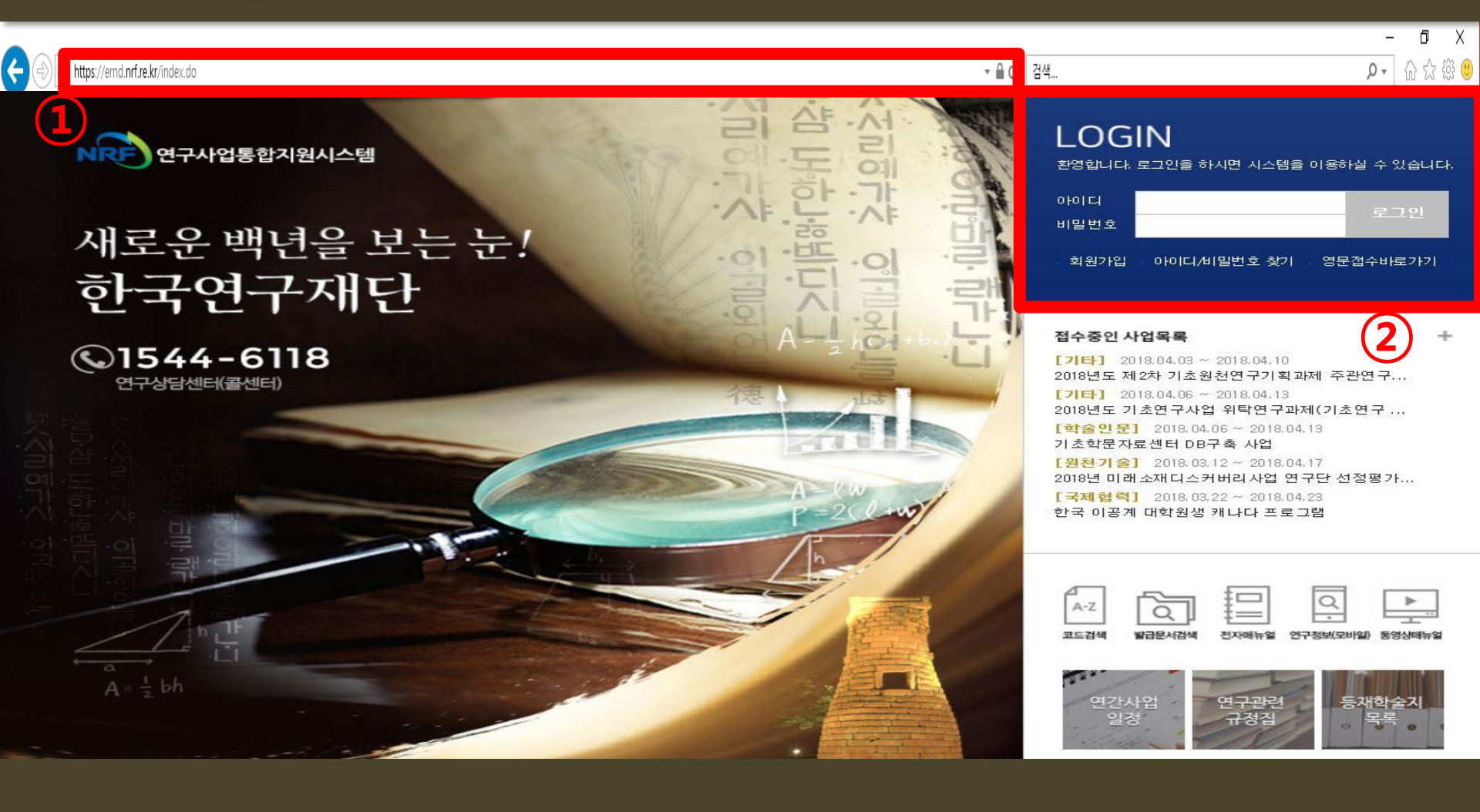

① 인터넷 주소창에 http://ernd.nrf.re.kr 을 입력하여 연구사업통합 시스템에 접속합니다.

② 로그인 : 회원 아이디와 비밀번호 입력 후 '로그인' 버튼 클릭하여 접속 합니다.
 (※ 비밀번호 변경은 KRI 에서 가능하며, e-R&D와 연동됩니다.)

## 2. My NRF

| NRF 연구시                                                      | 업통합지원시스템 | 사업공기  | 영문<br>제 MyNRF      | 로접수바르기기<br> 공고 <mark>접수</mark> | 코드검색바로:<br>평가   선정   1 | 가기 · 사업검색바!<br>협약   연구과제   보 | 로가기 🔹<br>L고서제 출 | 매뉴얼바로<br>  과제정산 | 기기 -<br>  성과 | 시스템<br>  이력 |           | 유관기관바로기     | 1171 -        |
|--------------------------------------------------------------|----------|-------|--------------------|--------------------------------|------------------------|------------------------------|-----------------|-----------------|--------------|-------------|-----------|-------------|---------------|
| 2018년 4월 9일                                                  | 9시 54분   | 🗌 메뉴  | 클릭시 새창(            | 탭)으로 🕜                         | 5                      |                              |                 |                 | <u>8</u> 8   | 길동님         | 연구책임자 💽   | > 권한변경 🚺    | 로그아웃          |
| MyNBF                                                        | ~        | G. d. | NIDE               |                                | 3)                     |                              |                 |                 |              |             |           | 치그 저소       | OLTL .        |
| 🔲 시스템 불편사힘                                                   | :의견수렴    | 이 연구  | ·NDI<br>·자민적사형     | it 🔪                           | 9                      |                              |                 |                 |              |             |           | 피는 ㅂㅋ       | 24.           |
| 사업명                                                          | 접수       |       | 로그인!               | D krfhong                      |                        |                              | 연구지             | ↓등 록 번 호        | 1017         | 7016        |           |             |               |
| (접수구문)<br>전소/                                                | 마감일시     |       | 사용자물               | 명 홍길동                          |                        |                              |                 | 기 관명            | 한밭           | 대학교         |           |             |               |
| 선정(예상)                                                       | 경쟁율      | 사     | 무실전화번:             |                                | 14                     |                              | 현               | 밴드폰번호           | 01 02        | 6478413     |           |             |               |
|                                                              |          |       | 팩스번:               |                                | 2                      |                              |                 | 이메일             | sw0          | 15@nrf.r    | e.kr      |             |               |
|                                                              |          | 이미제   | 출 과제 정             | 보                              |                        |                              |                 |                 |              |             |           |             |               |
|                                                              |          | 결과    | 보고서                | 최종결과물                          | 연차보고서                  | 단계보고서                        | 정신              | 년 협             | 약용계          | 획서          | 상세 내 역    | 1           |               |
|                                                              | 10       |       | 0                  | O                              | O                      | 1                            | 3               |                 | 0            |             | - 확인      |             |               |
|                                                              |          | NO    | 사업년도               |                                | 사업명                    |                              | 단계<br>/연차       | 접수              | 가능기          | 간           | 남은지       | · 총<br>간 신충 | 10/13건<br>· ^ |
|                                                              |          | 1     | 2018               | 2018년도 제 2자                    | 기초원전연구기                | 확과제 수관연구책임지                  | GF X 1/1        | 2018.04.03      | 3 ~ 201      | 8.04.10     | - 1일 87   | 1간 모신청      | 하기            |
|                                                              |          | 2     | 2018               | 2018년도 기초연                     | 구사업 위탁연구               | '과제(기초연구 사회석                 | 99 1/1          | 2018.04.00      | 5~ 201       | 8.04.13     | - 4일 87   | 1간 모신청      | 하기            |
|                                                              |          | 3     | 2018               | 기소익문사료센                        | 더 DB구축 사업              | 여그다서전했기                      | 1/1             | 2018.04.0       | 5 ~ 201      | 8.04.13     | - 4일 8/   | 1간 교신성      | 아기            |
|                                                              |          | 4     | 2018               | 2018년 미대 소재                    | 니스카머니사업                | 2722387                      | 17.1            | 2018.03.1.      | 2~ 201       | 8.04.17     | - 8 2 8 4 | 1건 월 신청     | V             |
|                                                              |          | <     |                    |                                |                        | << < 1                       | 2 > >:          | >               |              |             |           |             | >             |
| <ul> <li>해로고침</li> <li>※ 기준시간은 상</li> <li>시간 기준임.</li> </ul> | 상단의 화면표시 | ⊙ 신청  | 서 제출현              | 황<br>·                         |                        |                              |                 |                 |              |             |           | · 총1        | 0/634건        |
|                                                              |          | NO    | 접수번호               | 사업명                            |                        | 과제 명                         |                 | 사업년도            | 단계           | 연 차         | 과제형태      | 접수구분        | 접:~           |
|                                                              |          | 1     | 31 <del>7</del> 31 | 대학연구기관                         | 전문()                   |                              |                 | 2018            | 1            | 1           | 단위과제      | 신청서(신청)     | 줕             |
|                                                              |          | 2     | 2012059710         | ) (구)신진연구:                     | 지원ㅅ ⊧ 1234             |                              |                 | 2012            | 1            | 1           | 단위과제      | 신청서(신청)     | 접.            |
|                                                              |          | З     | 33 <b>77</b> 33    | 한-아프리카 1                       | 협력기▶                   |                              |                 | 2018            | 1            | 1           | 단위과제      | 신청서(신청)     | 졑             |
|                                                              |          | 4     | -                  | 북남부유럽국                         | 가와의 🕨 이                |                              |                 | 2018            | 1            | 1           | 단위과제      | 신청서(신청)     | 접             |
|                                                              |          | <     |                    |                                |                        |                              |                 |                 | _            | _           |           |             | > ~           |
|                                                              |          |       |                    |                                |                        |                              |                 |                 |              |             |           |             |               |

### ③ 접수:상단의 '접수' 메뉴를 클릭하여 '신청서 접수' 화면으로 이동합니다.

# ④ 신청서 접수: 신청서 접수를 위해 우측 상단 '신청서 접수 '를 클릭합니다. ⑤ 사업목록조회: 접수을 위해 신청 사업의 과제의 '사업년도, 분류'를 선택합니다. ⑥ 신청: 과제접수을 위해 '신청'을 클릭하여 접수화면으로 이동합니다.(팝업 창이 뜸)

<< < 1 2 > >>

|    |      |         |                                 |           |                         | · 총 10/13건 | 10건  |
|----|------|---------|---------------------------------|-----------|-------------------------|------------|------|
| ΝО | 사업년도 | 접수구분    | 사업명                             | 단계<br>/연차 | 접수가능기간                  | 남은시간       | 신청   |
| 1  | 2018 | 기획과제    | 2018년도 제2차 기초원천연구기획과제 주관연구책     | 1/1       | 2018.04.03 ~ 2018.04.10 | - 1일 8시간   | 🗖 신청 |
| 2  | 2018 | 기획과제    | 2018년도 기초연구사업 위탁연구과제(기초연구 사     | 1/1       | 2018.04.06 ~ 2018.04.13 | - 4일 8시 간  | - 신경 |
| з  | 2018 | 신청서(신청) | 기초학문자료센터 DB구축 사업                | 1/1       | 2018.04.06 ~ 2018.04.13 | - 4일 8시 () | · 신청 |
| 4  | 2018 | 신청서(신청) | 2018년 미래소재디스커버리사업 연구단 선정평가      | 1/1       | 2018.03.12 ~ 2018.04.17 | - 8일 8시간   | □ 신청 |
| 5  | 2018 | 신청서(신청) | 한국 이공계 대학원생 캐나다 프로그램            | 1/1       | 2018.03.22 ~ 2018.04.23 | - 14일 8시간  | □ 신청 |
| 6  | 2018 | 신청서(신청) | 2018년도 우주기술산업화 및 수출지원 사업 신규과    | 1/1       | 2018.04.09 ~ 2018.04.25 | - 16일 8시간  | □ 신청 |
| 7  | 2018 | 신청서(신청) | [2018 신규](RFP-1)기후기술현지화 지원사업 신규 | 1/1       | 2018.03.30 ~ 2018.04.30 | - 21일 7시간  | □ 신청 |
| 8  | 2018 | 신청서(신청) | [2018 신규](RFP-2)기후기술현지화 지원사업 신규 | 1/1       | 2018.03.30 ~ 2018.04.30 | - 21일 7시간  | □ 신청 |
| 9  | 2018 | 신청서(신청) | [2018 신규](RFP-3)기후기술현지화 지원사업 신규 | 1/1       | 2018.03.30 ~ 2018.04.30 | - 21일 7시간  | □ 신청 |
| 10 | 2018 | 신청서(신청) | 2018년 선정 도전형소재기술개발프로그램 연구계획     | 1/1       | 2018.04.03 ~ 2018.04.30 | - 21일 8시간  | □ 신청 |

✓ -전체 -

✓ -전체 -

유관기관바로가기 •

Y

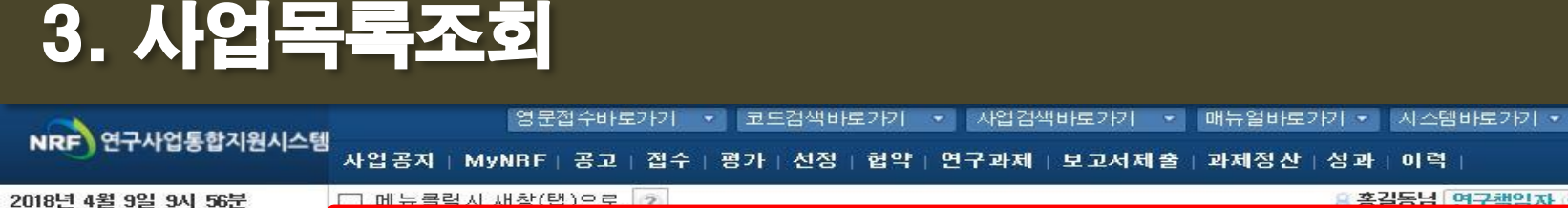

v

✓ -전체 -

◉사업목록 조회

사업년도 -전체-

사업분류 -전체 -

신청서접수

모의접수

모의접수(외부) 추천서확인 상호검토

④ RFP추가 : 신청하고자하는 신규 과제의 안내서를 확인 후 RFP가 있는 과제 일 경우에는 RFP 환경 선택을 한 후 과제 추가를 진행합니다.

- ⑨ 저장: 과제 구성 및 기본정보 등록 후 '저장' 클릭하여 저장합니다.
- ⑧ 과제 구성 및 기본정보 등록 : 생성하는 과제를 구성하고 과제명 및 연구책임자 정보 등을 입력합니다.
   (※총괄과제의 경우 세부과제의 구성도 진행합니다.)
- ⑦ 과제추가 : ' 과제추가 ' 를 클릭하여 과제 생성을 합니다.

4 과제구성 및 시청

| 연구과제신청                                                |                                                                                                    |              | _                 |              |                      |                  |
|-------------------------------------------------------|----------------------------------------------------------------------------------------------------|--------------|-------------------|--------------|----------------------|------------------|
| <ul> <li>사업구성 정보</li> <li>전수명</li> <li>사업명</li> </ul> | 2018년도 두주기술산입화 및 수출지원 사업 신규과제 접수<br>두주기술산입화 및 수출지원 사업                                                                                                    | 사업담당자        | 이름                | 연락처          | E-Mail               |                  |
| 접수기간<br>연구기관<br>BFP명                                  | 2018-04-09-2018-04-25 18:00                                                                                                    |              | 김성백               | 042-869-7805 | kimstar100@nrf.re.kr |                  |
| • 2 • • • • • • • • • • • • • • • • • •               | ※ 개인의 연구입적(논문, 특히 등)은 과제평가시 활용할 예정이오니.<br>연구자운동께서는 '한국연구업적동법정보(KRI)' 시스템에서 개인 성과정보를 반드시 입테이트하며주시기                                                                                                    | ○ 접수과제구성     |                   |              |                      |                  |
|                                                       | * 연구교에 신청하시기 전에 개인전보를 꼭 수정하여 주십시오.<br>* 개인전철보를 모두 확인하시고 신철시작성을 시작하여 주십시요.<br>* 신성전물 후해도 온라인 신성기간대에 수정하실 수 있습니다. 수정전로 후에도 꼭 신청전료를 다시 클릭해 주셔야<br>신성이 전로됩니다.<br>* 연구교제를 신성전로 후해 기관승인이 처리된 피에는 수정 및 삭제가 불가합니다.                                                                                                    | 과제형태 3       | 과제 명              | 기관명 연구책임자 접  | 수상태 연구신청서 접수일        | 미리보기 과제삭제        |
|                                                       | ※ 견산알백원현문의: 194~6118<br>※ 부처사업명(대) 거대과학연구개발사업, 사업명(종) 우주기술개발사업, 세부사업명(소) 우주기술산업화<br>및 수출지원 사업                                                                                                    |              |                   | 데이터가         | 없음                   |                  |
| 접수안내문서                                                | NO         문서종류         문서명         파일명         크기           1         양식 ★         양식         (별심) 연구가발계획서ч1.nwo         122004           2         요강 ★         공고문(RFP)         2018년도 우주기을 산업화 및 수출지용사업         27648           3         양식 ★         KRI 면구자 배뉴용.ndf         2275643                                                                                                    |              | <sup>켃</sup> 보 등록 |              |                      |                  |
| 사업담당자                                                 | 이름 안락처 E-Mail                                                                                                    | * 대학중점연구소사업은 | <br>과제명 대신 연구     | 소명을 기재합니다.   |                      |                  |
|                                                       | 김성백 042-869-7805 kimistar100@nrf.re.kr                                                                                                    | 과제 형 E       | ᅢ✔ 단위과제           | *            |                      |                  |
| 0 접수과제구성                                              |                                                                                                    | 과제 (연구소)명    | 5.√               |              |                      |                  |
| 과제형태                                                  | 과제명 기관명 연구책임자 접수상태 연구신청서 접수일 미리보기 과제삭제                                                                                                    | 연구기종         | ±≁                |              |                      |                  |
|                                                       | 데이터가 값들                                                                                                    | 연구책임기        | <b>₩</b> ~        |              |                      |                  |
| ○ 과제 구성및 기본:                                          | 정보 등록                                                                                                    | 평가학문(RB)분0   | <b>ķ</b> ≁        | Q.           |                      |                  |
| * 대학중점연구소사업은<br>과제 현 [                                | 은 과제명 대신 연구소명을 기재합니다.<br>태생 다입고체                                                                                                    |              |                   |              |                      | 교 과제초기 💷 저자 시천와리 |
| 과제 (연구소)                                              | By a second second se |              |                   |              |                      |                  |
| 연구기                                                   | 완~                                                                                                    |              |                   |              | (7                   | ()               |
| 연구책임기                                                 | ₩~                                                                                                    |              |                   |              | e                    |                  |
| 평가학문(RB)분(                                            | Q.                                                                                                    |              |                   |              |                      |                  |
|                                                       | ▲ 과제추가 문 저장 신청완료                                                                                                    | (الله ا      | 성' 크리             | 니 새서디느       | 여그고메시처               | 화겨이 치다]          |
| ['신청                                                  | 형'클릭 시, 생성되는 연구과제신청 환경]                                                                                                    |              | 5 2-              |              |                      | C 이 기 기 간 ]      |

10 연구계획서 파일추가: '파일추가 '를 클릭하여 신청연구계획서를 업로드 합니다.
 11 첨부파일 파일추가: '파일추가 '를 클릭하여 신청 시, 제출해야하는 첨부서류를 업로드 합니다.
 12 신청완료: '신청완료' 를 클릭하여 제출 완료를 하고 기관검토 요청을 위해 이동합니다.

|                      | 비구성                                            |                     |                                 |               |                                         |                                  |                             |                                      |                       |                                                |   |
|----------------------|------------------------------------------------|---------------------|---------------------------------|---------------|-----------------------------------------|----------------------------------|-----------------------------|--------------------------------------|-----------------------|------------------------------------------------|---|
| 과제 형 태               | P                                              | h제 명                | 기관명                             | 연구책임자         | 접수상태                                    | 연구신청서                            | 접수일                         | 미리보기                                 | 과제삭제                  |                                                |   |
| 단위과제                 | ▶우주산업 및                                        | 및 수출활성 화를           | <sup>날 한</sup> 한발대학교            | 홍길동           | 접수중                                     | 🗖 저장                             | 2018.04.09                  | 🗖 미리보기                               | 🗖 과제삭제                |                                                |   |
| 구매구                  | 성및 귀분정                                         | 보등록                 |                                 |               |                                         |                                  |                             |                                      |                       |                                                |   |
| * 대학중점연              | 변구소사업은                                         | 과제명 대신 연            | 구소명을 기재합                        | 니다.           |                                         |                                  |                             | ※생성                                  | 성된 과제                 | 구성                                             | 흔 |
|                      | 과제 형 태                                         | ✔ 단위과제              |                                 | ~             |                                         |                                  |                             |                                      |                       |                                                |   |
| 과제                   | 헤(연구소)명                                        | ✓ 우주산업              | 및 수출활성화를                        | 위한 기획연구(      | 안)                                      |                                  |                             |                                      |                       |                                                |   |
|                      | 연구기관                                           | • 한밭대학              | <u>م</u>                        |               |                                         |                                  |                             |                                      |                       |                                                |   |
|                      | 연구책임자                                          | * 홍길동               |                                 |               | 7 🕞                                     | 배인정보확인                           |                             |                                      |                       |                                                |   |
|                      |                                                |                     |                                 |               |                                         |                                  |                             | 〃 과제추가 📑                             |                       | 산료                                             | 3 |
|                      |                                                |                     |                                 |               |                                         |                                  |                             |                                      |                       |                                                |   |
|                      |                                                |                     |                                 |               |                                         |                                  |                             |                                      |                       |                                                | 9 |
| 여구계                  | 회사철서                                           | NO                  |                                 |               | 01.04                                   |                                  |                             | ורב                                  | AFCU                  |                                                | 9 |
| 연구계                  | 획신청서✔                                          | NO                  |                                 | 파             | 일명                                      |                                  |                             | 크기                                   | 상태                    |                                                | 9 |
| 연구계                  | 획신청서✔                                          | NO                  |                                 | щ             | 일명데이태                                   | 터가 없음                            |                             | 크기                                   | 상태                    |                                                |   |
| 연구계                  | 획신청서✔                                          | NO                  |                                 | ш<br>         | 일명데이티                                   | 터가 없음                            |                             | 크기                                   | 상태                    |                                                |   |
| 연구계                  | 획신청서✔                                          | NO                  |                                 | ш<br>         | 일명<br>데이티                               | 터가 없음                            | (10                         | 크기<br>파일추가 ×스                        | 상태<br>(제 취소 • C       |                                                |   |
| 연구계<br>※ 첨부문서        | 획신청서~<br>히가 개인정5                               | NO                  | 통의서인 경우 구                       | 파             | 일명<br>데이티<br>코제 공및 활                    | 러가 없음<br>용동의서 '로 !               | <mark>[10</mark><br>변경하시기 비 | 크기<br>파일추가 ×스<br>*랍니다.               | 상대<br>(제) 취소 • C      | HE ]                                           |   |
| 연구계<br>※ 첨부문서        | 획신청서~<br>여가 개인정 5<br>첨부파일                      | NO<br>2제공및활용        | <mark>5의서인</mark> 경우 구<br>첨부문서  | 파             | 일명<br>데이태<br>보제 공및 활<br>파               | 터가 없음<br>용동의서 호텔                 | <b>10</b><br>변경하시기 비        | 크기<br>파일추가 ×스<br>바랍니다.<br>크기         | 상태<br>국제 취소 • 다<br>상태 | ·····································          |   |
| 연구계<br>※ 첨부문서<br>( 2 | 획신청서✔<br>서가 개인정 5<br>첨부파일<br>등빙서류)             | NO<br>2제공및활용(<br>NO | 5 <mark>의서인 경우 구</mark><br>첨부문서 | 파<br>분을 '개인정! | 일명<br>데이테<br>코제 공및 활<br>파<br>데이테        | 러가 없음<br>용동의서 호<br>일명<br>러가 어우   | <mark>(10</mark><br>변경하시기 비 | 크기<br>파일추가 ×스<br>랍니다.<br>크기          | 상태<br>[개] 취소 다<br>상태  | I <del>E</del>                                 |   |
| 연구계<br>※ 첨부문서<br>(?  | 획신청서~<br>허가 개인정보<br>첨부파일<br>등빙서류)              | NO<br>2제공및활용(<br>NO | <del>5</del> 의서인 경우 구<br>첨부문서   | 파             | 일명<br>데이터<br>보제공및활<br>파<br>데이터          | 터가 없음<br>용동의서 호 !<br>일명<br>터가 없음 | <b>10</b><br>변경하시기 비        | 크기<br>파일추가 ×석<br>·랍니다.<br><br>크기     | 상태<br>(제 취소 • C       | RE I                                           |   |
| 연구계<br>※ 첨부문서<br>(종  | 획신청서~<br><mark>러가 개인정5</mark><br>첨부파일<br>중빙서류) | NO<br>2제공및활용        | <mark>5의서인 경우 구</mark><br>첨부문서  | 파             | 일명<br>데이태<br><b>보제 공및 활</b><br>파<br>데이태 | 러가 없음<br>용동의서 호<br>일명<br>러가 없음   | <b>10</b><br>변경하시기 비        | 크기<br>파일추가 ×스<br>랍니다.<br><br>파일추가 ×스 | 상태<br>(제 취소 • C<br>상태 | ·<br>·<br>·<br>·<br>·<br>·<br>·<br>·<br>·<br>· |   |

## 4. 과제 구성 및 신청

### 4. 연구계획서 작성 시, 비목 책정의 연구비 관리규정 준수 유무 확인

- 3. 연구계획서 내 참여 인력 기재 유무 확인
- 2. 계획서 양식 준용여부확인
- 1. 신청 연구비 및 연구기간 확인

#### ※ 접수 시 유의사항

#### ⑬ 기관검토요청 : ' 기관검토요청 ' 을 클릭하여 접수된 계획서 및 제출서류를 기관검토요청을 합니다.

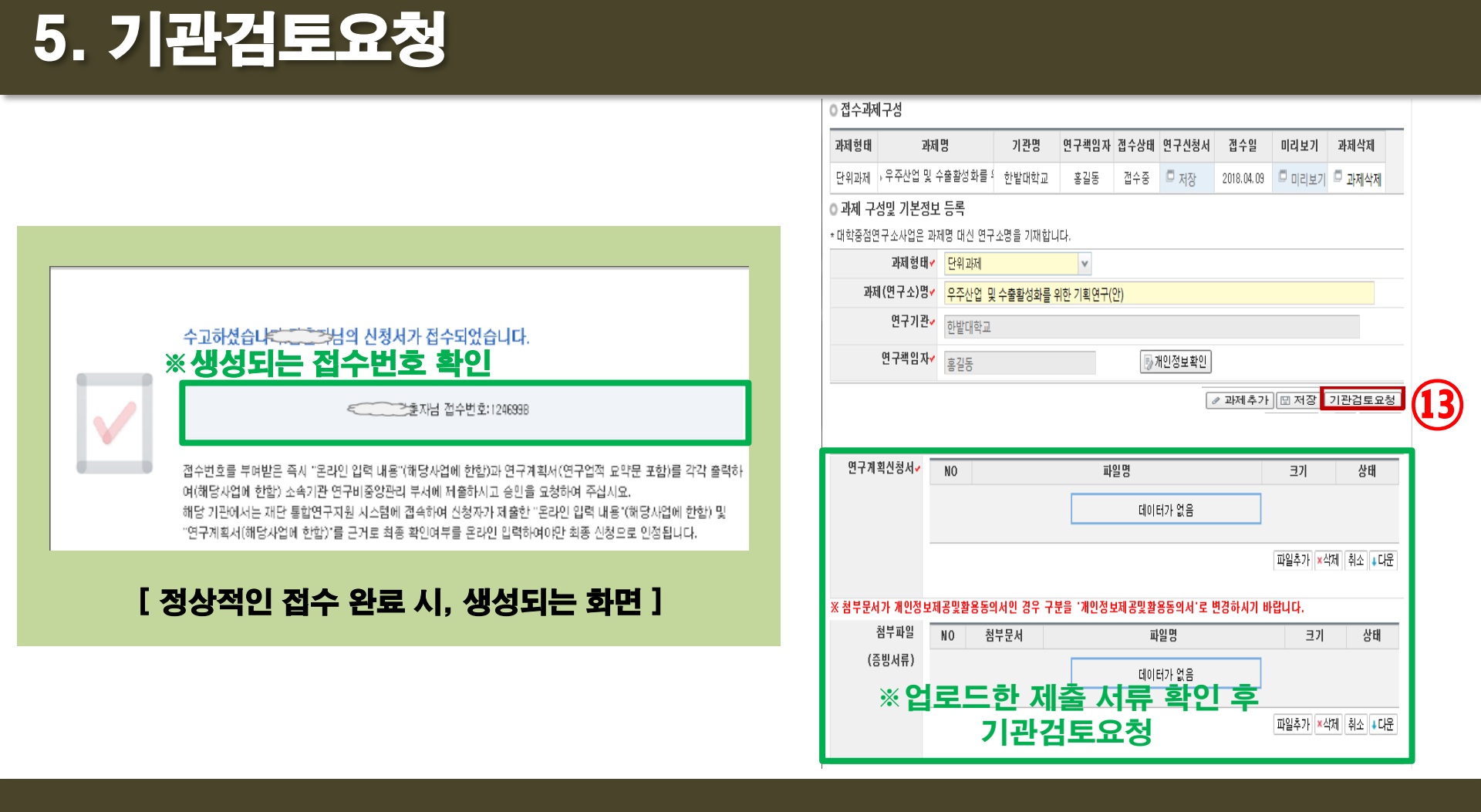

### 6. 접수현황조회 및 접수 수정

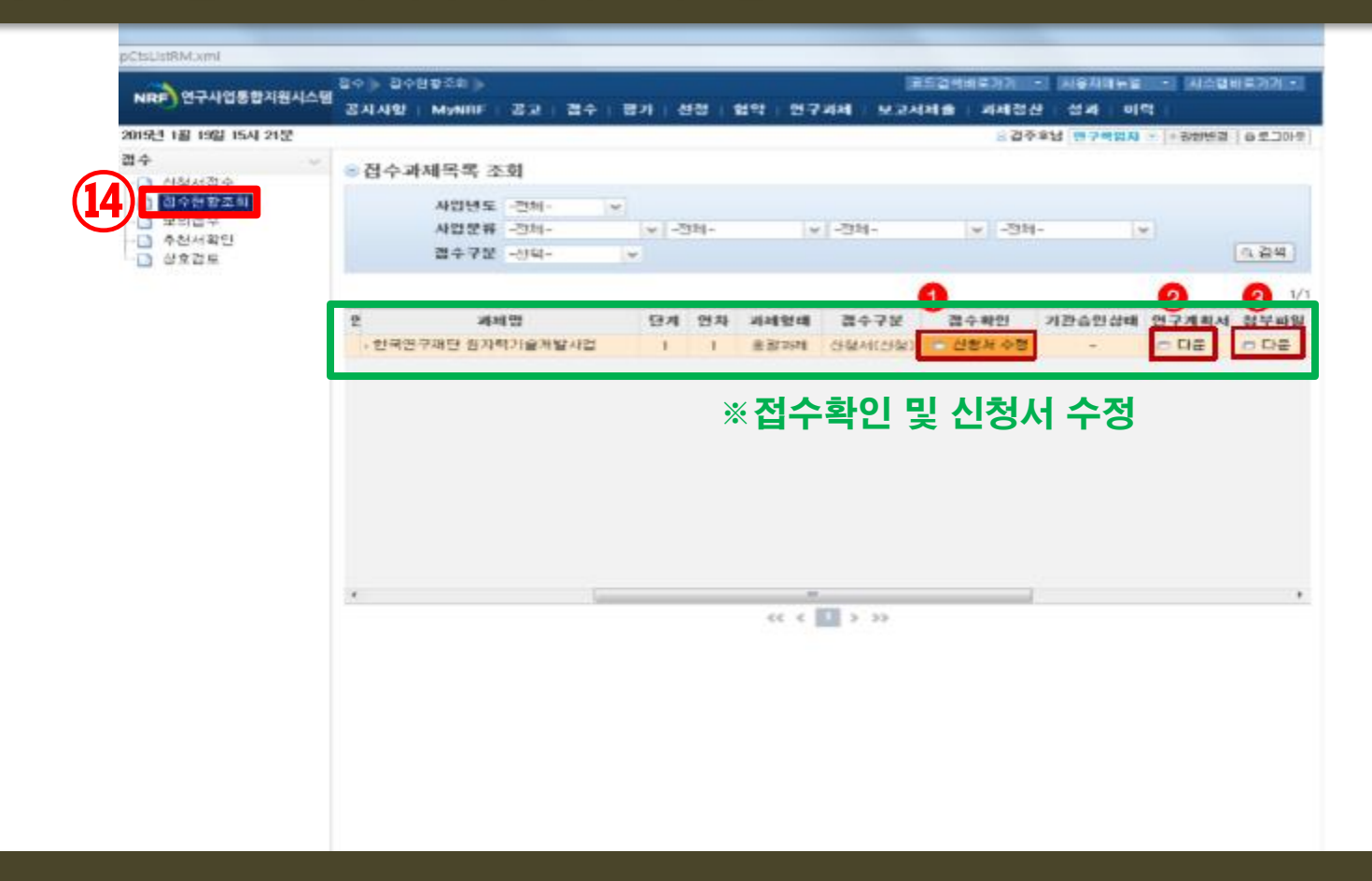

#### ⑭ 접수현황조회 : '접수현황조회 '를 클릭하여 접수된 계획서 및 제출서류를 확인합니다.

# [감사합니다]

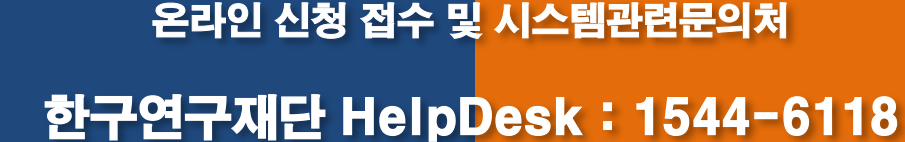

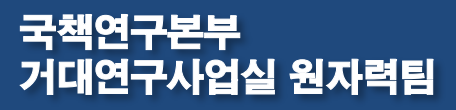

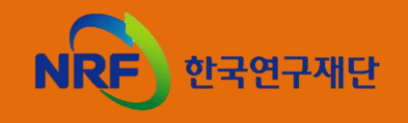